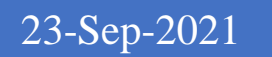

User Guide For One Time Importation Certificate Application

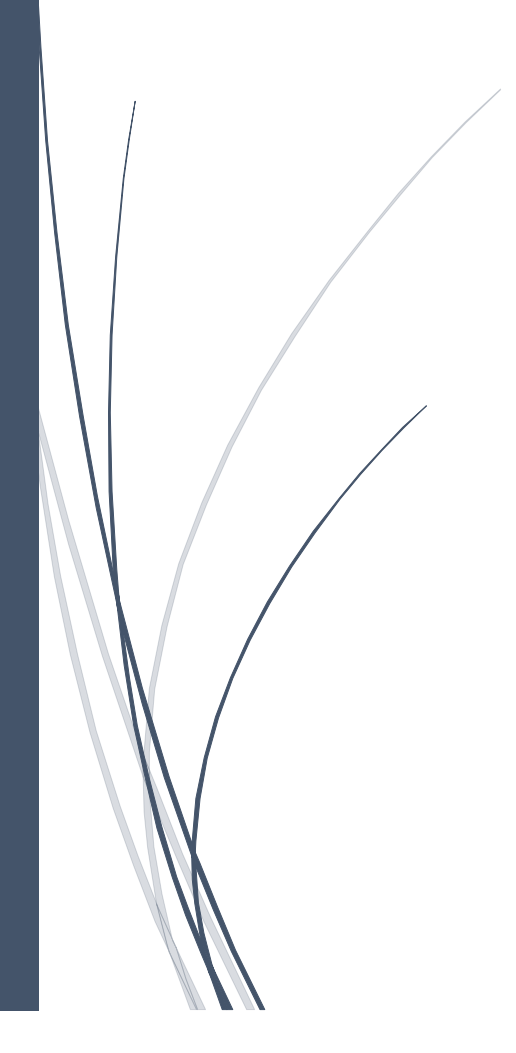

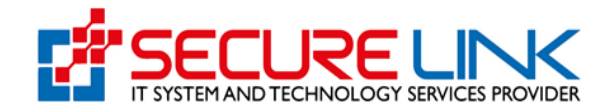

#### **Table of Contents**

| 1.  | Арр     | lication for Drug One Time Importation permit                 | 3  |
|-----|---------|---------------------------------------------------------------|----|
| 2.  | စနစ်    | ာ်အတွင်းသို့ ဝင်ရောက်ခြင်း                                    | 3  |
| 3.  | New     | v Application လျှောက်ထားခြင်း                                 | 4  |
| 4.  | Арр     | lication Form ဖြည့်သွင်းခြင်း                                 | 5  |
| Z   | 1.0.1   | Special Access လျှောက်ထားခြင်း                                | 6  |
| Z   | 1.0.2   | During DIAC Renewal လျှောက်ထားခြင်း                           | 13 |
| Z   | 1.0.3   | During DRC Renewal လျှောက်ထားခြင်း                            | 18 |
| Z   | l.1.    | လျှောက်လွှာစိစစ်ခ (Assessment Fees) ပေးသွင်းခြင်း             | 23 |
| Z   | l.2.    | လျှောက်လွှာအား FDA E-Submission Drug Section သို့ပေးပို့ခြင်း | 26 |
| Z   | l.3.    | FDA E-Submission Drug Section မှ အကြောင်းပြန်ကြားခြင်း        | 27 |
| 5.D | rafts A | Application                                                   | Э  |

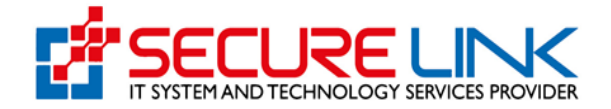

### 1. Application for Drug One Time Importation Permit

One Time Importation ဆိုသည်မှာ အစိုးရအဖွဲ့ အစည်းများတွင် အသုံးပြုရန် ရည်ရွယ်၍ အစိုးရအဖွဲ့ အစည်းများကိုယ်တိုင်က လျှောက်ထားသော ဆေးများ၊ ဆေးဝါးမှတ်ပုံတင် လျှောက်ထားသော ဆေးများ ၊ DIAC သက်တန်းတိုးစဉ် နှင့် လှူဒါန်းရန် ရည်ရွယ်သော ဆေးများကို ပြည်တွင်းသို့ တင်သွင်းနိုင်ရေးအတွက် တစ်ကြိမ်တင်သွင်းခွင့် (One Time Importation) လျှောက်ထားနိုင်ပါသည်။ ထိုလျှောက်ထားသော ဆေးများသည် Quality, Safety and Performance အတွက်သက်ဆိုင်ရာ နိုင်ငံများမှ ထောက်ခံချက်များ ရရှိရန် နှင့် ဈေးကွက်တင်ရောင်းချခြင်း ဆိုင်ရာ အထောက်အထားများရရှိပြီး ဖြစ်ရန်လိုအပ်ပါသည်။

# 2. စနစ်အတွင်းသို့ဝင်ရောက်ခြင်း

အထက်တွင်ဖော်ပြခဲ့သည့် Application for One Time Importation permit အား Online အသုံးပြုလျှောက်ထားရန် FDA ၏ Online Service Portal သို့ဝင်ရောက်ရပါမည်။ စနစ်အတွင်းသို့ ဝင်ရောက်ရန်အတွက် Computer မှတစ်ဆင့် Browserကို ဖွင့်ပါ။ Browser ၏ Address Bar တွင် FDA ၏ Online Service Portal ဖြစ်သော <u>https://esubmission.fda.gov.mm</u> ဆိုသည့် URL ကို ရိုက်ထည့်ရပါမည်။ ရိုက်ထည့်ပြီးလျှင် Figure (1) တွင် ပြသထားသည့် အတိုင်း Login Page ကို မြင်တွေ့ရမည် ဖြစ်ပါသည်။ ကျလာသည့် Login Page တွင် Account Registration ပြုလုပ်ခဲ့စဉ်က ဖြည့်သွင်းခဲ့သော Email နှင့် Password တို့ကို ရိုက်ထည့်၍ **Login** အား နှိပ်ပါ။

အကယ်၍ လျှောက်ထားသူမှ စနစ်တွင် မှတ်ပုံတင်ထားခြင်းမရှိပါက Figure (1) တွင် ပြထားသည့်အတိုင်း **Register** ကိုနှိပ်၍ မှတ်ပုံတင်ခြင်းကို ပြုလုပ်ရပါမည်။

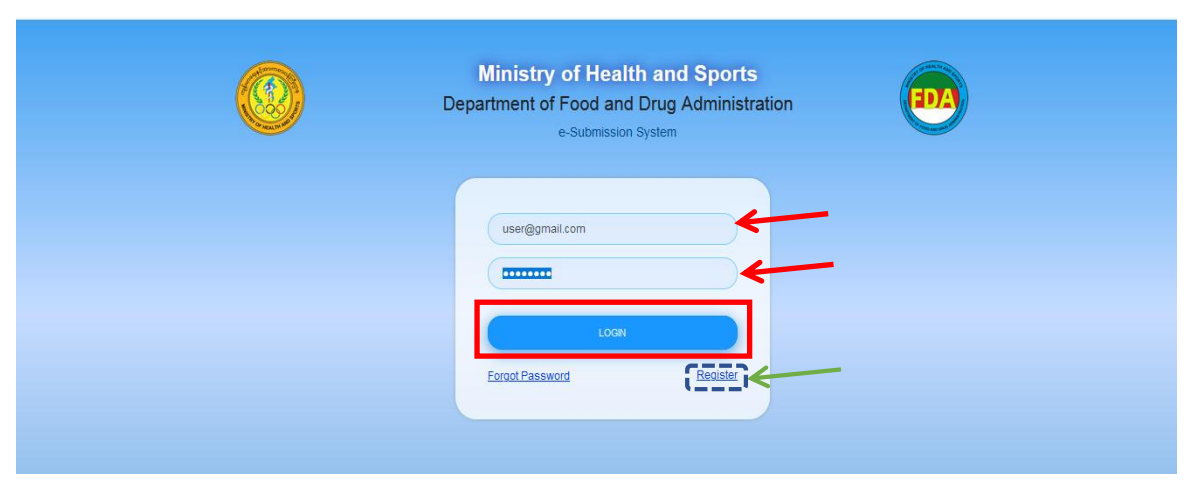

Figure 1: Login Page

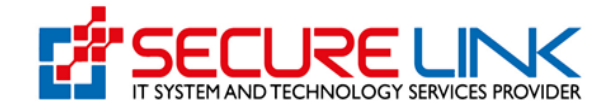

## 3. New Application လျှောက်ထားခြင်း

Figure (1.3) တွင် ဖော်ပြထားသည့်အတိုင်း လျှောက်ထား နိုင်သည့် Service Type များ (Food , Cosmetic , Medical Device , Drug) အား မြင်တွေ့ရမည် ဖြစ်ပါသည်။ ထိုမှ တစ်ဆင့် **Drug** ကို နှိပ်၍ Drug Dashboard သို့ ဝင်ရောက်ရပါမည်။

|   | Food and I<br>Quality, Safety ar | Drug Administra | ation, Myanmar |    |              | EDA        |
|---|----------------------------------|-----------------|----------------|----|--------------|------------|
| * |                                  |                 |                | N. | <b>4</b> * 1 | AYE MYAT * |
|   |                                  | User Das        | hboard         |    |              |            |
|   | Food                             | Cosmetics       | Medical Device |    | Drug         | 4          |

Figure 1.3: User Dashboard

ထို့နောက် Figure (1.4) တွင် ပြထားသည့်အတိုင်း Drug Dashboard ကို မြင်တွေ့ရမည် ဖြစ်၍ One Time Importation Permit အား နှိပ်၍ One Time Importation Permit အား လျှောက်ထားနိုင်မည် ဖြစ်ပါသည်။

|   | Food and Drug Ad<br>Quality, Safety and Protection | ministra                      | ation, M                       | yanmar                      |                          | EDA           |
|---|----------------------------------------------------|-------------------------------|--------------------------------|-----------------------------|--------------------------|---------------|
| # |                                                    |                               |                                | ۶                           | 96                       | A 142   User1 |
|   |                                                    | Drug Das                      | shboard                        |                             |                          |               |
|   | DIAC<br>(Drug Importation Approval Cartificate)    | DRC (In<br>(Drug Registration | )<br>nport)<br>on Certificate) | DRC (L<br>(Drug Registratio | ocal)<br>on Certificate) |               |
|   | آس<br>Drug Local M<br>Certifi                      | anufacturer                   | One Time I                     | mportation                  | _                        |               |

Figure 1.4: Drug Dashboard

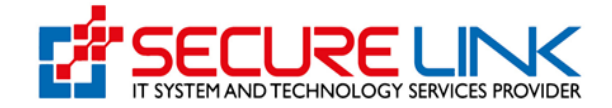

# 4. Application Form ဖြည့်သွင်းခြင်း

Application Form ဖြည့်သွင်းရန်အတွက် Figure (1.5) တွင်ပြထားသည့်အတိုင်း New Application Link အား နိုပ်ပါ။

| Food and Drug Administr<br>Quality, Safety and Protection                                                                                     | ation, Myanmar                                                                                  |
|----------------------------------------------------------------------------------------------------|-------------------------------------------------------------------------------------------------|
| 4                                                                                                    | 🗩 💐 🔺 🥵 Useri 🗝                                                                                 |
| Drug / One Time                                                                                                    |                                                                                                 |
| One Tim                                                                                                    | e Import                                                                                        |
| Submission<br>Application<br>Drafts ED                                                                                                    | Downloadable Area      Certificate Download      Certificate Download      Certificate Download |
| Submission Status  Rejected Application  Auto Cancelled Application  Incomplete Application  Application Application  Application in Progress |                                                                                                 |
|                                                                                                    |                                                                                                 |

Figure 1.5: Drug Dashboard

New Application Link အားနှိပ်လိုက်ပါက Figure(1.6) တွင်ပြထားသည့်အတိုင်း လျောက်ထားနိုင်သည့် အပိုင်းများဖြစ်ပါသော Special Access ( DIAC လက်မှတ် ကိုင်ဆောင် ထားသူများ လျောက်ထားနိုင်သည့်အပိုင်း ) , During DRC Renewal (DRC သက်တမ်းတိုး လျောက်ထားသူများ လျောက်ထားရန် ) , During DIAC Renewal Module( DIAC သက်တန်းတိုးလျောက်ထားသူများ လျောက်ထားရန် ) တို့အား တွေ့မြင်ရပါမည်ဖြစ်ပြီး မိမိလျောက်ထားလိုသည်အား ရွေးချယ်လျှောက်ထားနိုင်မည် ဖြစ်ပါသည်။

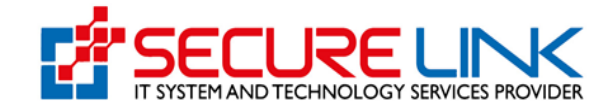

| Food and Dr<br>Quality, Safety and | rug Administration, Myar  | imar |    | EDA                   |
|------------------------------------|---------------------------|------|----|-----------------------|
| *                                  |                           | 9    | W. | <b>▲ 18</b> © User1 ~ |
| Drug / One Time / New Application  |                           |      |    |                       |
|                                    | One Time Application Form |      |    |                       |
|                                    |                           |      |    |                       |
| During DIAC Renewal                | During DRC Renewal        |      | s  | pecial Access         |
|                                    |                           |      |    | 5                     |
|                                    |                           |      |    |                       |

Figure 1.6

### 4.0.1 - Special Access လျောက်ထားသည့် အပိုင်း

User မှ Special Access အား ရွေးပြီးပါကလျှောက်လွှာဖြည့်သွင်းသည့် အဆင့်တွင် Product Detail List , Importer , Documents Upload ဟူ၍ အပိုင်း (၃) ပိုင်းကို အဆင့်ဆင့် ဖြည့်သွင်းရမည် ဖြစ်ပါသည်။

အဝိုင်း (၁) Product Detail List

အပိုင်း (၁) Applicant Tab တွင် လျှောက်ထားသူသည် Figure (1.7) တွင် ပြထား သည့်အတိုင်း အချက်အလက်များအား မှန်ကန်စွာ ဖြည့်သွင်းရပါမည်။ အချက်အလက်များ ပြည့်စုံစွာ ဖြည့်သွင်းပြီးလျှင် **Add Buttom** ကိုနှိပ်ကာ သိမ်းဆည်းနိုင်၍ Manufacture name တူသည့် product detail list များဖြစ်ပါက အများဆုံး (3)ခုအထိ ထပ်မံ ဖြည့်သွင်းနိုင်ပါသည်။ ဖြည့်သွင်းပြီးသည့် အခါတိုင်း **Add** ကိုနှိပ်၍ သိမ်းဆည်းနိုင်မည် ဖြစ်ပါသည်။

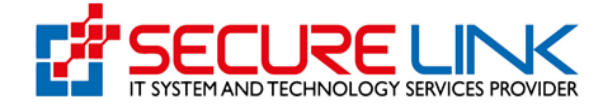

| *                                                  | •                                                                 | 🐹 🔺 49 🕲 Usert |
|----------------------------------------------------|-------------------------------------------------------------------|----------------|
| g / One Time / New Application                     |                                                                   |                |
|                                                    | One Time Application Form                                         |                |
|                                                    | Product Detail List Importer Document Uploads                     |                |
| Reason *                                           | Please Select                                                     | •              |
| Other Reasons *                                    |                                                                   |                |
| Brand Name *                                       |                                                                   |                |
| Generic Name and Strength *                        |                                                                   |                |
| Quantity *                                         |                                                                   |                |
| Manufacturer*                                      |                                                                   |                |
| Country of Origin *                                | Please Select                                                     | · · · · ·      |
| Package Insert *                                   | B No Selected File                                                | Browse         |
|                                                    |                                                                   | •••            |
| Sample Artwork *                                   | No Selected File                                                  | Browse         |
|                                                    |                                                                   | •              |
| Presentation (Pack Size) *                         |                                                                   |                |
|                                                    |                                                                   | 4              |
| Storage Condition Recommended<br>by Manufacturer * |                                                                   |                |
| NRA Approval Certificate                           | 3 No Selected File                                                | Browse         |
|                                                    |                                                                   | • •            |
| Certificate of Analysis (COA) *                    | I No Selected File                                                | Browse         |
|                                                    |                                                                   | •••            |
| Good Manufacturing Practice                        | No Selected File                                                  | Browse         |
| (GMP) *                                            |                                                                   | •••            |
| Manufacturer Licence *                             | D No Selected Elle                                                | Querture .     |
|                                                    | HO SHERLED I IN                                                   | e e            |
|                                                    |                                                                   |                |
| Myanmar Drug Registration No                       | Manual Certificate     e-submission Certificate     Flease Select | •              |
|                                                    |                                                                   |                |
|                                                    |                                                                   |                |

Figure 1.7 Product Detail List Tab

ဤအဆင့်တွင် User သည် မိမိလျှောက်ထားလို့သော ဆေးဝါး၏ ရည်ရွယ်ချက် အား Reason ၏ Drop down list မှတဆင့် ရွေးချယ်ပေးရမည်ဖြစ်သည်။ မိမိရွေးချယ်လို့သည့် အကြောင်းအရာသည် list တွင် မပါဝင်လာပါက other အားရွေးချယ်၍ မိမိကိုယ်တိုင် ဖြည့်သွင်းနိုင်မည် ဖြစ်ပါသည်။(See Figure 1.8)

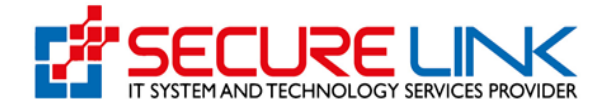

|                | One Time Application Form                     |     |
|----------------|-----------------------------------------------|-----|
|                | Product Detail List Importer Document Uploads |     |
|                |                                               |     |
| Reason *       | Please Select                                 | -   |
| Other Reason * |                                               |     |
| Brand Name *   | Please Select                                 |     |
|                | Covid-19 Related Medicine                     | - E |
| Generic Name * | Tender                                        | - E |
| Quantity *     | Others                                        | _;  |
|                |                                               | 1   |

Figure 1.8 Reason Drop Down List

DRC Certificate No အားတောင်းခံမည် ဖြစ်သော်လည်း Optional သာ ဖြစ်ပါသည်။

Manual Certificate ဖြစ်ပါက Certificate No အား User မှ ရိုက်ထည့်ရမည်ဖြစ်ပြီး Manual Certificate အား Scan ဖတ်ပြီး PDF File ဖြင့်ပါ Upload ပြုလုပ်ပေးရမည် ဖြစ်ပါသည်။ E-Submission Certificate ဖြစ်ပါက Applicant မှ မိမိ Certificate No အား စနစ်အတွင်းမှ ရွေးချယ်နိုင်မည် ဖြစ်သည်။(See Figure 1.9,2.0)

| ~                                                  | Manual Certificate O. F.Submission Certificate |        |
|----------------------------------------------------|------------------------------------------------|--------|
| Drug Registration Certificate<br>(Import Number) * | Fill your certificate Number                   |        |
| Drug Registration Certificate - DRC<br>(Import) *  | No Selected File                               | Browse |
|                                                    | /                                              |        |
|                                                    |                                                |        |

Figure 1.9 Product Detail List Tab

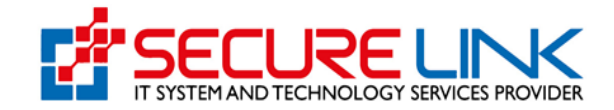

| WHO Certificate *             | The Related File | D      |
|-------------------------------|------------------|--------|
|                               |                  | Browse |
| Drug Registration Certificate | Please Select    | *      |
| (import Number)               | Please Select    |        |

Figure 2.0 Product Detail List Tab

အချက်အလက်များအား မှန်ကန်စွာ ဖြည့်သွင်းပြီးပါက**Save** ကိုနှိပ်ပါ။

ထို့နောက် **Next** ကိုနှိပ်၍ အပိုင်း(၂) Importer Tab သို့ သွားရောက်နိုင်မည် ဖြစ်ပါသည်။

အပိုင်း(၂) Importer

အပိုင်း(၂) Importer Tab အဆင့်တွင် လျှောက်ထားသူသည် Figure (2.1) တွင် ပြထားသည့် အတိုင်း အချက်အလက်များကို မှန်ကန်စွာ ဖြည့်သွင်းရပါမည်။ အချက်အလက်များ ပြည့်စုံစွာ ဖြည့်သွင်းပြီးလျှင် **Save** ကိုနှိပ်၍ သိမ်းဆည်းနိုင်မည် ဖြစ်ပါသည်။

User သည် Citizen ဖြစ်ပါက NRC No အား တောင်းခံမည် ဖြစ်ပြီး Non-Citizen ဖြစ်ပါက Passport No အားတောင်းခံမည် ဖြစ်ပါသည်။

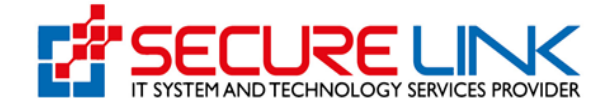

| / One Time / New Ap            | plication                       |                                                              |          |
|--------------------------------|---------------------------------|--------------------------------------------------------------|----------|
|                                |                                 | One Time Application Form                                    |          |
|                                |                                 | ✓ Product Detail List Importer Document Uploads              |          |
| Applicant Na                   | me*                             |                                                              |          |
| Applicant De                   | signation *                     |                                                              | ¥        |
| NRC No.                        |                                 | Citizen O Non-Citizen     Select      Select      Select     |          |
| Please Attac<br>Documents      | h Necessary<br>jeg. Your ID) *  | Others  No Selected File                                     | Browse   |
| Importer Nar                   | ne (Company Name) *             |                                                              |          |
| Office Addre                   | ss *                            |                                                              |          |
| Telephone N                    | umber *                         |                                                              |          |
| Email *                        |                                 |                                                              |          |
| Drug Importa<br>Certificate (E | ation Approval<br>NAC) Number * | O Manual Certificate  e-submission Certificate Please Select |          |
| Warehouse                      | Address *                       |                                                              | /        |
|                                |                                 |                                                              | <i>k</i> |

Figure 2.1 Importer Tab

ဤအဆင့်တွင် DIAC Certificate No အားတောင်းခံမည် ဖြစ်ပါသည်။

Manual Certificate ဖြစ်ပါက Certificate No အား User မှ ရိုက်ထည့်ရမည်ဖြစ်ပြီး Manual Certificate အား Scan ဖတ်ပြီး PDF File ဖြင့်ပါ Upload ပြုလုပ်ပေးရမည် ဖြစ်ပါသည်။ E-Submission Certificate ဖြစ်ပါက Applicant မှ မိမိ Certificate No အား စနစ်အတွင်းမှ ရွေးချယ်နိုင်မည် ဖြစ်သည်။ (See Figure 2.2 , 2.3)

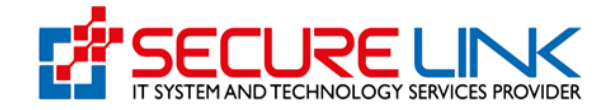

|                                                                                                    | Manual Certificate           |        |
|----------------------------------------------------------------------------------------------------|------------------------------|--------|
| Drug Importation Apporvel<br>Certificate (DIAC) Number *<br>Drug Importation Approval<br>Certificate -DIAC * | Fill your certificate Number |        |
|                                                                                                    | No Selected File             | Browse |
|                                                                                                    |                              | 00     |
|                                                                                                    |                              |        |
| Reason Box *                                                                                                 |                              |        |
|                                                                                                    |                              |        |

Figure 2.2 Importer Tab

| Drug Importation Apporvel   | Please Select                         |  |
|-----------------------------|---------------------------------------|--|
| Certificate (DIAC) Number * |                                       |  |
| Reason Box *                | Please Select                         |  |
|                             | DIAC-C-2021-0000001                   |  |
| Wearhouse Name *            | DIAC-C-2021-000004                    |  |
| Wearhouse Address *         | · · · · · · · · · · · · · · · · · · · |  |

Figure 2.3 Importer Tab

အချက်အလက်များ ပြည့်စုံစွာ ဖြည့်သွင်း၍ Save ပြီးပါက **Next** ကိုနှိပ်၍ အပိုင်း(၃) Document Uploads သို့ သွားရောက် နိုင်မည်ဖြစ်ပါသည်။

### အပိုင်း(၃) Document Uploads

အပိုင်း(၃) Document Upload Tab အဆင့်တွင် လျှောက်ထားသူသည် Figure (2.4) တွင်ပြထားသည့်အတိုင်း အချက်အလက်များအား ပြည့်စုံမှန်ကန်စွာ ဖြည့်သွင်းရပါမည်။ အချက်အလက်များ ဖြည့်သွင်းပြီးပါက **Save** ကိုနှိပ်ပါ။

| Food and<br>Quality, Safet        | d Drug Administration, Myanmar<br>y and Protection                                                                                                    |                  |  |
|-----------------------------------|----------------------------------------------------------------------------------------------------|------------------|--|
| Drug / One Time / New Application |                                                                                                    |                  |  |
|                                   | One Time Application Form                                                                                                    |                  |  |
|                                   | ✓ Product Detail List ✓ Importer Document Uploads                                                                                                    |                  |  |
| LOA from legal Manufacturer *     | No Selected File                                                                                                    | Browse           |  |
| Invoice *                         | No Selected File                                                                                                    | Erowse           |  |
| Necessary Documents               | No Selected File                                                                                                    | Browse           |  |
| ☐ hereby deci<br>☐ i atso pied    | we that the information provided in this application is true and correct to the best of my know<br>ge that I shall comply with neles, regulations, directives or orders issued in the pursuance o<br>National Drug Law by the department concerned in relation to registration of drug. | vledge.<br>I the |  |
|                                   | Previous     Calsac Dualt     Dedete Draft                                                                                                    |                  |  |

Figure 2.4: Document Uploads

နောက်တစ်ဆင့်အနေဖြင့် သတ်မှတ်ထားသောစည်းမျဉ်းစည်းကမ်းများအား လိုက်နာမည် ဖြစ်ကြောင်း သဘောတူညီကြောင်းကို Figure (2.5) တွင်ပြထားသည့်အတိုင်း အမှန်ခြစ် ခြစ် ပေးရမည် ဖြစ်ပါသည်။

|                               |                                                                                                    | 😻 🔺 🍊 🕲 Useri                  |
|-------------------------------|----------------------------------------------------------------------------------------------------|--------------------------------|
| One Time / New Application    |                                                                                                    |                                |
|                               |                                                                                                    |                                |
|                               | One Time Application Form                                                                                                    |                                |
|                               | ✓ Product Detail List ✓ Importer Document Uploads                                                                                                    |                                |
|                               |                                                                                                    |                                |
| LOA from legal Manufacturer * | No Selected File                                                                                                    | Browse                         |
|                               |                                                                                                    | •••                            |
| Invoice *                     | D No Selected File                                                                                                    | Browse                         |
|                               |                                                                                                    | 00                             |
|                               |                                                                                                    |                                |
| Necessary Documents           | No Selected File                                                                                                    | Browse                         |
| Di hereby de<br>Di also pi    | tay that the information provided in this application is fine and correct to the best of<br>the phase of the state of the state of the sta | my knowledge.<br>suance of the |
|                               | PS Save                                                                                                    |                                |

Figure 2.5 Complete One Time Importation Application Form

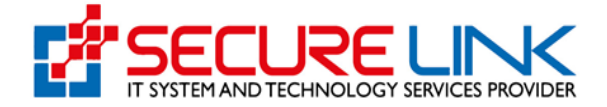

### 4.0.2 – During DRC Renewal လျောက်ထားသည့် အပိုင်း

User မှ During DRC Renewal အားရွေးပြီးပါကလျှောက်လွှာဖြည့်သွင်းသည့် အဆင့်တွင် Product Detail List , Importer , Documents Upload ဟူ၍ အပိုင်း (၃) ပိုင်းကို အဆင့်ဆင့် ဖြည့်သွင်းရမည် ဖြစ်ပါသည်။

အပိုင်း (၁) Product Detail List

အပိုင်း (၁) Applicant Tab တွင် လျှောက်ထားသူသည် Figure (2.6) တွင် ပြထား သည့်အတိုင်း အချက်အလက်များအား မှန်ကန်စွာ ဖြည့်သွင်းရပါမည်။ အချက်အလက်များ ပြည့်စုံစွာ ဖြည့်သွင်းပြီးလျှင် **Add Buttom** ကိုနှိပ်ကာ သိမ်းဆည်းနိုင်၍ Manufacture name တူသည့် product detail list များဖြစ်ပါက အများဆုံး (3)ခုအထိ ထပ်မံ ဖြည့်သွင်းနိုင်ပါသည်။ ဖြည့်သွင်းပြီးသည့် အခါတိုင်း **Add** ကိုနှိပ်၍ သိမ်းဆည်းနိုင်မည် ဖြစ်ပါသည်။

| #                                                  | •                                               | 145 @ Us |
|----------------------------------------------------|-------------------------------------------------|----------|
| One Time / New Application                         |                                                 |          |
|                                                    | One Time Application Form                       |          |
|                                                    | Product Detail List Importer Document Uploads   |          |
| Reason *                                           | During DRC Renewal                              |          |
| Brand Name *                                       |                                                 |          |
| Generic Name and Strength *                        |                                                 |          |
| Quantity *                                         |                                                 | Unit     |
| Manufacturer *                                     |                                                 |          |
| Country of Origin *                                | Please Select                                   | ×        |
| Sample Artwork *                                   | D No Selected File                              | Browse   |
| Presentation (Pack Size) *                         |                                                 |          |
| Storage Condition Recommended<br>by Manufacturer * |                                                 |          |
|                                                    | Manual Certificate     e-submission Certificate |          |
| Myanmar Drug Registration No *                     | Please Select                                   | Ŧ        |
|                                                    |                                                 |          |

Figure 2.6 Product Detail List Tab

ဤအဆင့်တွင် DRC Certificate old No အားတောင်းခံမည် ဖြစ်ပါသည်။

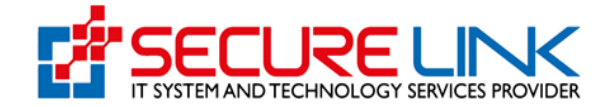

Manual Certificate ဖြစ်ပါက Old Certificate No နှင့်အတူ Drug Registration Old Certficate –DRC (Import) အား Scan ဖတ်ပြီး PDF File ဖြင့် User မှ Upload ပြုလုပ်ပေးရမည်ဖြစ်ပြီး DRC သက်တမ်းတိုး လျှောက်ထားဆဲ ဖြစ်ကြောင်း အတည်ပြုနိုင်ရန် DRC သက်တမ်းတိုးစဉ်က ပေးဆောင်ခဲ့ရသော Assessment Fees and Fine Fee Payment Reseive Form ကိုပါ PDF File ဖြင့်တစ်ပါတည်း တောင်းခံသွားမည် ဖြစ်ပါသည်။

E-Submission Certificate ဖြစ်ပါက Applicant မှ မိမိ Certificate No အား စနစ်အတွင်းမှ ရွေးချယ်နိုင်မည် ဖြစ်သည်။(See Figure 2.7,2.8)

| Drug Registration Old Certificate<br>(Import Number) *                   | Fill your certificate Number |          |
|--------------------------------------------------------------------------|------------------------------|----------|
| Drug Registration Old Certificate -<br>DRC (Import) *                    | No Selected File             | Browse   |
| Assessment Fees and Fine Fees<br>Payment Receive Form (If Late<br>Fee) * | 2 No Selected File           | Browse   |
| Preview Document *                                                       | P No Selected File           | Province |

Figure 2.7 Product Detail List Tab

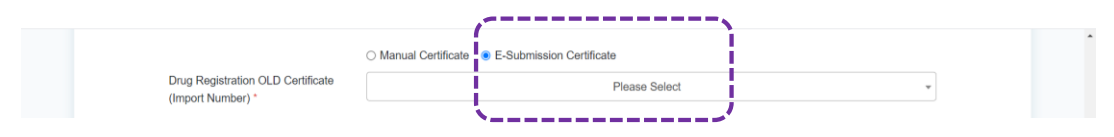

Figure 2.8 Product Detail List Tab

အချက်အလက်များအား မှန်ကန်စွာ ဖြည့်သွင်းပြီးပါက**Save** ကိုနှိပ်ပါ။ ထို့နောက် **Next** ကိုနှိပ်၍ အပိုင်း(၂) Importer Tab သို့ သွားရောက်နိုင်မည် ဖြစ်ပါသည်။

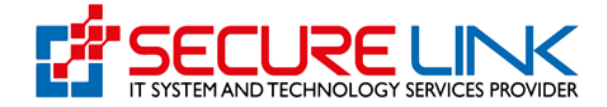

#### အပိုင်း(၂) Importer

အပိုင်း(၂) Importer Tab အဆင့်တွင် လျှောက်ထားသူသည် Figure (2.9) တွင် ပြထားသည့် အတိုင်း အချက်အလက်များကို မှန်ကန်စွာ ဖြည့်သွင်းရပါမည်။ အချက်အလက်များ ပြည့်စုံစွာ ဖြည့်သွင်းပြီးလျှင် **Save** ကိုနှိပ်၍ သိမ်းဆည်းနိုင်မည် ဖြစ်ပါသည်။

User သည် Citizen ဖြစ်ပါက NRC No အား တောင်းခံမည် ဖြစ်ပြီး Non-Citizen ဖြစ်ပါက Passport No အားတောင်းခံမည် ဖြစ်ပါသည်။

| n                                                        | • 11                                                                 | 46 🛞 User1 🥆 |
|----------------------------------------------------------|----------------------------------------------------------------------|--------------|
| ne Time / New Application                                |                                                                      |              |
|                                                          | One Time Application Form                                            |              |
|                                                          | Product Detail List Importer Document Uploads                        |              |
| Applicant Name*                                          | TUN TUN WIN                                                          | •            |
| Applicant Designation *                                  |                                                                      |              |
| NRC No. *                                                | Citizen O Non-Citizen     Select      Select      Select      Select |              |
| Please Attach Necessary<br>Documents (eg. Your ID) *     | D No Selected File                                                   | Browse       |
| Importer Name (Company Name) *                           |                                                                      |              |
| Office Address *                                         |                                                                      |              |
| Telephone Number *                                       |                                                                      |              |
| Email *                                                  |                                                                      |              |
| Drug Importation Approval<br>Certificate (DIAC) Number * | O Manual Certificate  e-submission Certificate Please Select         | •            |
| Warehouse Address *                                      |                                                                      |              |
|                                                          |                                                                      |              |

Figure 2.9 Importer Tab

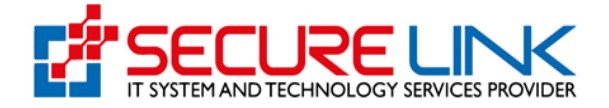

ဤအဆင့်တွင် DIAC Certificate No အားတောင်းခံမည် ဖြစ်ပါသည်။

Manual Certificate ဖြစ်ပါက Certificate No အား User မှ ရိုက်ထည့်ရမည်ဖြစ်ပြီး Manual Certificate အား Scan ဖတ်ပြီး PDF File ဖြင့်ပါ Upload ပြုလုပ်ပေးရမည် ဖြစ်ပါသည်။ ။

E-Submission Certificate ဖြစ်ပါက Applicant မှ မိမိ Certificate No အား စနစ်အတွင်းမှ ရွေးချယ်နိုင်မည် ဖြစ်သည်။ (See Figure 3.0 , 3.1)

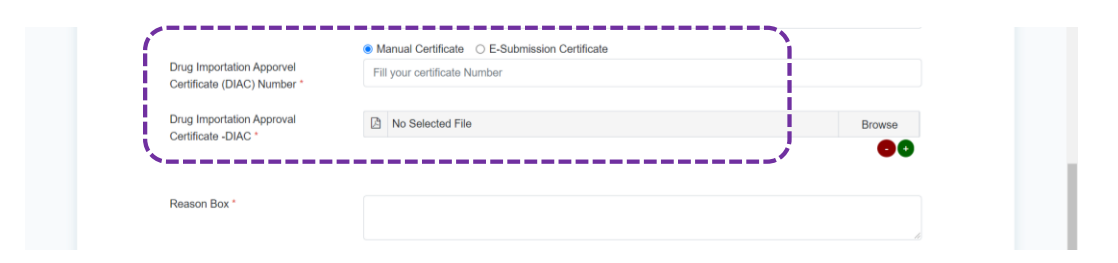

Figure 3.0 Importer Tab

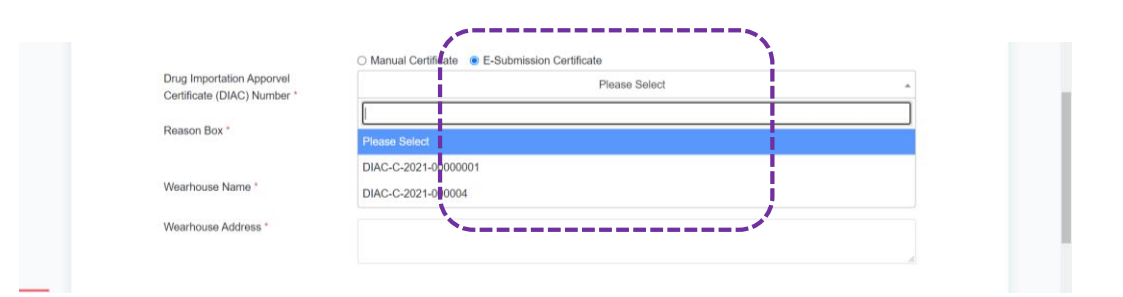

Figure 3.1 Importer Tab

အချက်အလက်များ ပြည့်စုံစွာ ဖြည့်သွင်းပြီး Save ပြီးပါက **Next** ကိုနှိပ်၍ အပိုင်း(၃) Document Uploads သို့ သွားရောက် နိုင်မည်ဖြစ်ပါသည်။

#### အပိုင်း(၃) Document Uploads

အပိုင်း(၃) Document Upload Tab အဆင့်တွင် လျှောက်ထားသူသည် Figure (3.2) တွင်ပြထားသည့်အတိုင်း အချက်အလက်များအား ပြည့်စုံမှန်ကန်စွာ ဖြည့်သွင်းရပါမည်။ အချက်အလက်များ ဖြည့်သွင်းပြီးပါက **Save** ကိုနှိပ်ပါ။

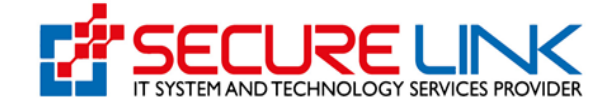

| *                             |                                                                                                    | n 🕅 🔺 🥵 🔊 Usert -                                   |
|-------------------------------|----------------------------------------------------------------------------------------------------|-----------------------------------------------------|
| / One Time / New Application  |                                                                                                    |                                                     |
|                               | One Time Application Form                                                                                                    |                                                     |
|                               | ✓ Product Detail List ✓ Importer Document Uploads                                                                                                    |                                                     |
| 104 from Janai Manufacturar * |                                                                                                    |                                                     |
| CONTROL INGRAMMANAGUE         | La No serected File                                                                                                    | Browse                                              |
| Invoice *                     | Mo Salactort File                                                                                                    | Browe                                               |
|                               |                                                                                                    | <b>•</b>                                            |
| Necessary Documents           | No Selected File                                                                                                    | Browse                                              |
|                               |                                                                                                    | •                                                   |
| ☐i hereby de<br>☐ I atso pi   | clare that the information provided in this application is true and correct to the to<br>edge that I shall comply with rules, regulations, directives or orders issued in th<br>National Drug Law by the department concerned in relation to registration of | est of my knowledge.<br>e pursuance of the<br>drug. |
|                               |                                                                                                    |                                                     |

Figure 3.2 : Document Uploads

နောက်တစ်ဆင့်အနေဖြင့် သတ်မှတ်ထားသောစည်းမျဉ်းစည်းကမ်းများအား လိုက်နာမည် ဖြစ်ကြောင်း သဘောတူညီကြောင်းကို Figure (3.3) တွင်ပြထားသည့်အတိုင်း အမှန်ခြစ် ခြစ် ပေးရမည် ဖြစ်ပါသည်။

|                                |                                                                                                    | 🜲 🍊 🕲 Usert 👻 |
|--------------------------------|----------------------------------------------------------------------------------------------------|---------------|
| o / One Time / New Application |                                                                                                    |               |
|                                | One Time Application Form                                                                                                    |               |
|                                |                                                                                                    |               |
|                                | Product Detail List     importer     Occurrent Optowas                                                                                                    |               |
| LOA from legal Manufacturer *  | No Selected File                                                                                                    | Browse        |
|                                |                                                                                                    | 00            |
|                                | 1. Dielehe File de View File                                                                                                    |               |
| invoice -                      | No Selected File                                                                                                    | Browse        |
|                                | 1. B Delete File @ View File                                                                                                    |               |
| Necessary Documents            | No Selected File                                                                                                    | Browse        |
|                                |                                                                                                    | 00            |
| ·                              | 1. C Defete File 🔿 View File                                                                                                    |               |
| I also plet                    | The that the information provided in this application is true and correct to the best of my knowledge,<br>the that I shall comply with rules, regulations, directives or orders issued in the pursuance of the<br>astronal Duru Law by the directioned recent is relation to recretation of duru. |               |
| ·                              |                                                                                                    |               |
|                                | 2 Same                                                                                                    |               |
|                                | E 3010                                                                                                    |               |

Figure 3.3 Complete One Time Importation Application Form

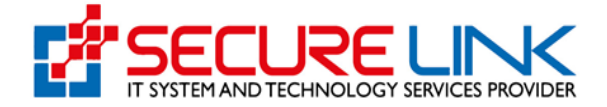

### 4.0.3 – During DIAC Renewal လျောက်ထားသည့် အပိုင်း

User မှ During DIAC Renewal အားရွေးပြီးပါကလျှောက်လွှာဖြည့်သွင်းသည့် အဆင့်တွင် Product Detail List , Importer , Documents Upload ဟူ၍ အပိုင်း (၃) ပိုင်းကို အဆင့်ဆင့် ဖြည့်သွင်းရမည် ဖြစ်ပါသည်။

အပိုင်း(၁) Importer

အပိုင်း(၁) Importer Tab အဆင့်တွင် လျှောက်ထားသူသည် Figure (3.4) တွင် ပြထားသည့် အတိုင်း အချက်အလက်များကို မှန်ကန်စွာ ဖြည့်သွင်းရပါမည်။ အချက်အလက်များ ပြည့်စုံစွာ ဖြည့်သွင်းပြီးလျှင် **Save** ကိုနှိပ်၍ သိမ်းဆည်းနိုင်မည် ဖြစ်ပါသည်။

User သည် Citizen ဖြစ်ပါက NRC No အား တောင်းခံမည် ဖြစ်ပြီး Non-Citizen ဖြစ်ပါက Passport No အားတောင်းခံမည် ဖြစ်ပါသည်။

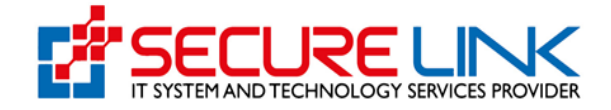

| e Time / New Application                                            |                                                             |
|---------------------------------------------------------------------|-------------------------------------------------------------|
|                                                                     | One Time Application Form                                   |
|                                                                     | Importer Document Uploads                                   |
| Applicant Name*                                                     | TUN TUN WIN                                                 |
| Applicant Designation *                                             |                                                             |
| NRC No. *                                                           | Citizen O Non-Citizen  Select  Select  Select  Select       |
| Please Attach Necessary<br>Documents (eg. Your ID) *                | Others     No Selected File     Browse                      |
| Importer Name (Company Name) *                                      |                                                             |
| Office Address *                                                    |                                                             |
| Telephone Number *                                                  |                                                             |
| Email *                                                             |                                                             |
| Drug Importation Approval Old<br>Certificate (DIAC) (Import Number) | O Manual Certificate e-submission Certificate Please Select |
| Warehouse Address *                                                 |                                                             |
|                                                                     | R. A. A. A. A. A. A. A. A. A. A. A. A. A.                   |

Figure 3.4 Importer Tab

## ဤအဆင့်တွင် DIAC Certificate old No အားတောင်းခံမည် ဖြစ်ပါသည်။

Manual Certificate ဖြစ်ပါက Old Certificate No နှင့်အတူ Drug Importation Approval Old Certficate –DIAC အား Scan ဖတ်ပြီး PDF File ဖြင့် User မှ Upload

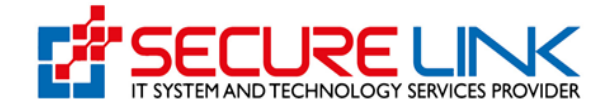

ပြုလုပ်ပေးရမည်ဖြစ်ပြီး DIAC သက်တမ်းတိုး လျှောက်ထားဆဲ ဖြစ်ကြောင်း အတည်ပြုနိုင်ရန် DIAC သက်တမ်းတိုးစဉ်က ပေးဆောင်ခဲ့ရသော Assessment Fees Payment Reseive Form , Preview Document Form ကိုပါ PDF File ဖြင့်တစ်ပါတည်း တောင်းခံသွားမည် ဖြစ်ပါသည်။

E-submission ဖြင့်ရထားသော DIAC Old Certificate No အား စနစ်အတွင်းမှ ရွေးချယ်နိုင်မည် ဖြစ်သည်။(See Figure 3.5 , 3.6)

| Drug Importation Apporvel Old<br>Certificate (DIAC) (Import Number) | Manual Certificate     Manual Certificate     Fill your certificate Numbe |        |  |
|---------------------------------------------------------------------|---------------------------------------------------------------------------|--------|--|
| Drug Importation Approval Old<br>Certificate -DIAC (Import) *       | No Selected File                                                          | Browse |  |
| Assessment Fees and Fine Fees<br>Payment Receive Form *             | No Selected File                                                          | Browse |  |
| Preview Document *                                                  | No Selected File                                                          | Browse |  |
|                                                                     |                                                                           |        |  |

Figure 3.5 Importer Tab

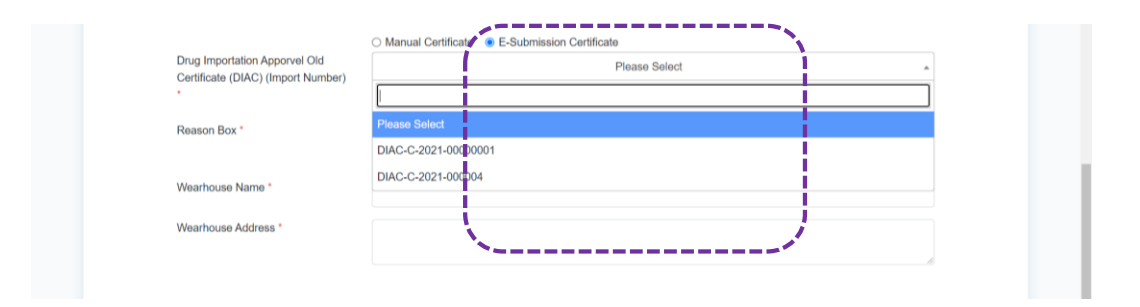

Figure 3.6 Importer Tab

```
အချက်အလက်များ ပြည့်စုံစွာ ဖြည့်သွင်းပြီး Save ပြီးပါက Next ကိုနှိပ်၍ အပိုင်း(၂)
Document Uploads သို့ သွားရောက် နိုင်မည်ဖြစ်ပါသည်။
```

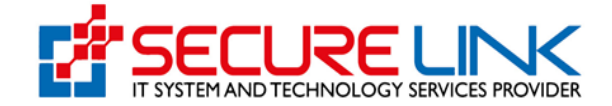

### အပိုင်း(၂) Document Uploads

အပိုင်း(၂) Document Upload Tab အဆင့်တွင် လျှောက်ထားသူသည် Figure (3.7) တွင်ပြထားသည့်အတိုင်း အချက်အလက်များအား ပြည့်စုံမှန်ကန်စွာ ဖြည့်သွင်းရပါမည်။ အချက်အလက်များ ဖြည့်သွင်းပြီးပါက **Save** ကိုနှိပ်ပါ။

| Quality, Safety                         | Drug Administration, Myanmar<br>and Protection                                                                                                    | EDA            |
|-----------------------------------------|----------------------------------------------------------------------------------------------------|----------------|
| #                                       | e 84.                                                                                                    | 🜲 46 🕲 Usert 👻 |
| Drug / One Time / New Application       |                                                                                                    |                |
|                                         | One Time Application Form                                                                                                    |                |
|                                         | ✓ Importer Document Uploads                                                                                                    |                |
| Necessary Documents                     | No Selected File                                                                                                    | Browse         |
| hereby declare<br>  i also pledge<br>Ni | that the information provided in this application is true and correct to the best of my knowledg<br>that I shall comply with rules, regulations, directives or orders issued in the pursuance of the<br>tional Drug Law by the department concerned in relation to registration of drug. | e.             |
|                                         | Previous     Close Draft     Delete Draft     Do Pay                                                                                                    |                |

Figure 3.7: Document Uploads

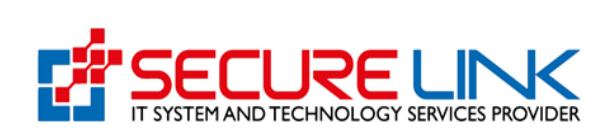

နောက်တစ်ဆင့်အနေဖြင့် သတ်မှတ်ထားသောစည်းမျဉ်းစည်းကမ်းများအား လိုက်နာမည် ဖြစ်ကြောင်း သဘောတူညီကြောင်းကို Figure (3.8) တွင်ပြထားသည့်အတိုင်း အမှန်ခြစ် ခြစ် ပေးရမည် ဖြစ်ပါသည်။

| Quality,                          | Food and Drug Administration, Myanmar<br>Quality, Safety and Protection                                                               |                                                     |  |
|-----------------------------------|----------------------------------------------------------------------------------------------------|-----------------------------------------------------|--|
| #                                 |                                                                                                    | ▶ 💐 <b>4<sup>6</sup> ©</b> Usert -                  |  |
| Drug / One Time / New Application |                                                                                                    |                                                     |  |
|                                   | One Time Application Form                                                                                                    |                                                     |  |
|                                   | ✓ Importer Document Uploads                                                                                                    |                                                     |  |
| Necessary Documents               | a test.pdf                                                                                                    | Browse                                              |  |
|                                   | ety of care that the information provided in this application is true and correct to the b<br>also also also also also also also also | est of my knowledge.<br>e pursuance of the<br>orug. |  |
|                                   | © Previous X Close Draft Deter Draft Tory                                                                                             |                                                     |  |

Figure 3.8 Complete One Time Importation Application Form

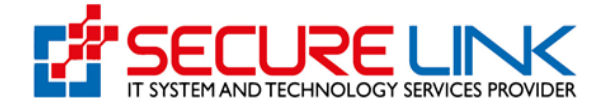

### 4.1. လျှောက်လွှာစိစစ်ခ (Assessment Fees) ပေးသွင်းခြင်း

အချက်အလက်အားလုံး မှန်ကန်ပြည့်စုံပါက Figure(3.9)တွင်ပြထားသည့်အတိုင်း **Pay** ကိုနှိပ်၍ ငွေဖြည့်သွင်းခြင်းအား ဆက်လက်ဆောင်ရွက်နိုင်မည် ဖြစ်ပါသည်။

ထို့နောက် Figure (3.9) တွင် ပြထားသည့်အတိုင်း ငွေပေးချေရမည့်အပိုင်းကို မြင်တွေ့ရမည် ဖြစ်၍ ပေးသွင်းရမည့်ပမာဏ One Time Importation Fees နှင့် Banking Service Fees များအား စနစ်မှ ပြသပေးထားပါမည်။

မိမိပေးချေလိုသည့် payment method ကိုရွေးချယ်၍ **Pay** ကိုနှိပ်ကာ ငွေပေးချေနိုင်ပါသည်။

| #                        |         | <b>P</b>      | N. | . <b>≜<sup>46</sup> ⊚</b> Usert + |
|--------------------------|---------|---------------|----|-----------------------------------|
|                          | Onetime | Payment       |    |                                   |
| Fee                      |         | Amount        |    |                                   |
| Onetime Importation Fees |         | 50000 MMK     |    |                                   |
| Banking Service Fees     |         | 600 MMK       |    |                                   |
| Total                    |         | 50600 MMK     |    |                                   |
| CHOOSE A PAYMENT METHOD  |         |               |    |                                   |
|                          | AAPI I  | (Translation) |    |                                   |

Figure 3.9 Payment

ဥပမာ - CB pay ဖြင့် ပေးချေလိုပါက CB pay အား ရွေး၍ pay Button အားနှိပ်ရပါမည်။

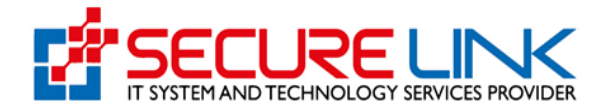

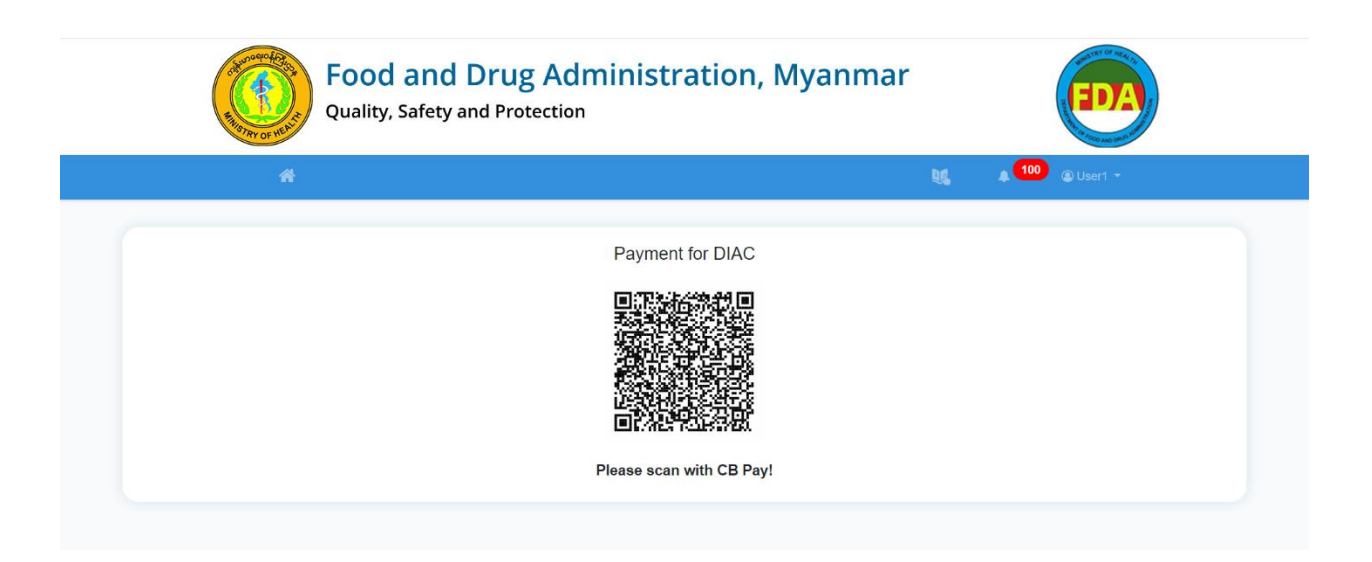

Figure 4.0 Scan QR Code for Payment

ထို့နောက် Figure (4.0) တွင် ပြထားသည့် အတိုင်း QR code အား တွေ့မြင်ရမည် ဖြစ်ပြီး မိမိဖုန်းရှိ CB pay app တွင်ပါရှိသည့် QR scanner ဖြင့် အဆိုပါ code အားဖတ်၍ ငွေပေးချေနိုင်ပါသည်။

ငွေပေးချေမှုအောင်မြင်ပါက Payment Success ဖြစ်သည့် message အား မြင်တွေ့ရမည် ဖြစ်ပါသည်။

အသုံးပြုသူ မှလိုအပ်ချက်များကို ပြန်လည်တင်ပြရာတွင် Incomplete Application link မှတစ်ဆင့် ပြင်ဆင်တင်ပြရမည် ဖြစ်ပါသည်။

ငွေပေးချေသည့် Voucher အား စနစ်အတွင်းမှ ရယူလိုပါက Figure (4.1) တွင်ပြထားသည့်အတိုင်း Payment Receipt Link မှတဆင့် ရယူနိုင်ပါသည်။မိမိ Submit လုပ်လိုက်သော application အား ပြန်လည် ကြည့်ရှုလိုပါက In progress Application link မှတစ်ဆင့် ဝင်ရောက်ကြည့်ရှုနိုင်မည်ဖြစ်ပါသည်။

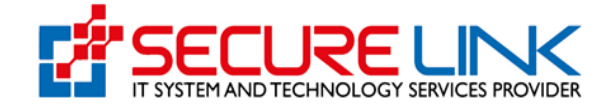

| #                                           | 120 @ Usert                                                  |
|---------------------------------------------|--------------------------------------------------------------|
| Drug / Onetime                              |                                                              |
| c                                           | Dnetime Import                                               |
| Submission<br>• New Application<br>• Drafts | Downloadable Area     Continue Download     Receipt Download |
| Submission Status                           |                                                              |

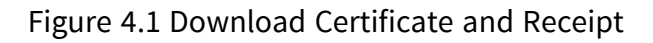

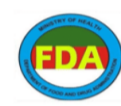

ကျန်းမာရေးဝန်ကြီးဌာန Ministry of Health အစားအသောက်နှင့်ထေးဝါးကွဝ်ကဲရေးဦးစီးဌာန Department of Food and Drug Administration

Drug Onetime Receipt

Date : 21-09-2021

| Application No.               | ONETIME-2021-000002 |
|-------------------------------|---------------------|
| Importer Name                 | Elijah Daniel       |
| Invoice No.                   | 1632245039540881    |
| Card Type                     | СВРау               |
| Assessment Fee                | 50000ММК            |
| Banking Service Fee           | 600ММК              |
| Total Amount                  | 50600MMK            |
| Total Amount(In Myanmar Word) | ငါးသောင်းခြောက်ရာ   |

Figure 4.2 Payment Receipt Form

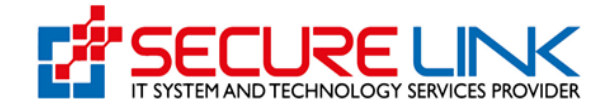

#### 4.2. လျှောက်လွှာအား FDA E-Submission Drug Section သို့ပေးပို့ခြင်း

Submit ပြုလုပ်လာသော အချက်အလက်များအား ဌာနမှ စီစစ်ပြီး လိုအပ်သော အချက်အလက်များရှိပါက Incomplete အနေဖြင့် System မှ တိုက်ရိုက်ပေးပို့မည် ဖြစ်ပါသည်။

လိုအပ်သောအချက်အလက်များ ကို သိရှိစေရန် အသုံးပြုသူ ၏ အကောင့်သို့ notification ဖြင့် လည်းကောင်း၊ Incomplete menu တွင် noti sign ပြ၍ လည်းကောင်း အသိပေးမည်ဖြစ်သည်။

User မှလိုအပ်ချက်များကို ပြန်လည်တင်ပြရာတွင် Incomplete Application link မှတစ်ဆင့် ပြင်ဆင်တင်ပြရမည် ဖြစ်ပါသည်။

အဆိုပါ Incomplete အနေဖြင့် ပေးပို့ထားသော လိုအပ်ချက်များအား User မှ ရက် ( ၇ ) အတွင်းပြင်ဆင်တင်ပြရမည် ဖြစ်ပြီး ရက် ( ၇ ) ကျော်လွန်ပါက System မှ အလိုအလျှောက် Auto Cancel ပြုလုပ်သွားမည်ဖြစ်ပါသည်။ဌာနမှ စီစစ်နေဆဲ Application list မှားအား Application in progress တွင် ကြည့်ရှုနိုင်မည်ဖြစ်သည်။ See Figure -4.3

| Quality, Safety                                                                                                    | Drug Administratio | on, Myanmar                                                     | ED/                        |         |
|----------------------------------------------------------------------------------------------------|--------------------|-----------------------------------------------------------------|----------------------------|---------|
| #                                                                                                    |                    | <b>ب</b> و                                                      | ut <b>≜<sup>10</sup> ⊗</b> | User1 👻 |
| Drug / One Time                                                                                                    |                    |                                                                 |                            |         |
|                                                                                                    | One Time Im        | iport                                                           |                            |         |
| <ul> <li>Application</li> <li>Drafts  </li> </ul>                                                                           | S<br>ission        | Downloadable Arr     Certificate Download      Receipt Download | ea                         |         |
| Submissi<br>• Rejected Application<br>• Auto Cancelled Application<br>• Incomplete Application<br>• Application in Progress | on Status          |                                                                 |                            |         |

Figure 4.3 Incomplete Application

Figure (4.4) တွင်ပြထားသည့်အတိုင်း Incomplete One Time Importation Application Form ကို List အနေဖြင့် မြင်တွေ့ရမည်ဖြစ်၍ **Edit** ကိုနှိပ်ကာ ပြင်ဆင်နိုင်ပါသည်။

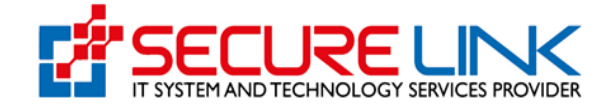

|          |                         |             |                |                 | • bit  | 47 @ U |
|----------|-------------------------|-------------|----------------|-----------------|--------|--------|
|          |                         |             |                |                 |        |        |
| Drug / ( | One Time / Incomplete / | Application |                |                 |        |        |
|          |                         | Or          | netime Incompl | ete Application |        |        |
|          |                         |             |                |                 |        |        |
| E        | 3rand Name              | Date Of Ap  | plication      | Incomplete Date |        |        |
|          | Search Clear            |             |                |                 |        |        |
|          | Citar                   |             |                |                 |        |        |
| No       | Application No.         | Brand Name  | Date Of        | Incomplete Date | Peason | Action |
| INU.     | Application No.         | brand Name  | Application    | incomplete Date | Reason | Action |
|          |                         |             |                |                 |        |        |

Figure 4.4 Incomplete Application List

4.3. FDA E-Submission Drug Section မှ အကြောင်းပြန်ကြားခြင်း

အထက်ပါအဆင့်များအား ဖြည့်စွက်အောင်မြင်ပါက ဌာနဘက်မှ လျှောက်ထားသူအား permit ထုတ်ပေးမည်ဖြစ်ပြီး Certificate အား Figure (5.1) တွင် ပြထားသည့် အတိုင်း permit Download link မှတစ်ဆင့် ရယူနိုင်ပါမည်။

| Food and Drug Administr<br>Quality, Safety and Protection | ation, Myanmar                                              |
|-----------------------------------------------------------|-------------------------------------------------------------|
| Drug / Cretime                                            |                                                             |
| Onetime                                                   | e Import                                                    |
| Submission  • New Application  • Costs                    | Conflicate Download  Certificate Download  Receipt Download |
| Submission Status                                         |                                                             |

Figure 5.1 Download Permit

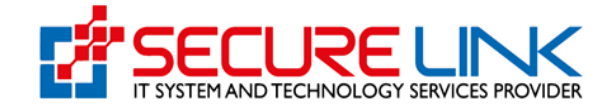

## 5. Drafts Application

လျှောက်ထားဆဲ Drug Importation Approval Certificate အား ဆက်လက်လုပ်ဆောင်လိုပါက Figure (6) တွင်ပြထားသည့်အတိုင်း **Drafts** ကိုနှိပ်ပါ။

| <b>#</b>                                                                                                    | ting a <mark>128</mark> ⊛Usert •                          |
|----------------------------------------------------------------------------------------------------|-----------------------------------------------------------|
| Drug / Onetime                                                                                                 |                                                           |
| a                                                                                                    | netime Import                                             |
| Submission<br>• New Application<br>• Drafes                                                                    | Continuadable Area Continuada Continuada Receipt Download |
| Submission Status  Reported Application  Incomplete Application  Incomplete Application  Segletation  Programs |                                                           |

Figure 6 Drafts Application

Figure (6.1) တွင်ပြထားသည့်အတိုင်း လျှောက်ထားဆဲ One Time Importation Application Form ကို List အနေဖြင့် မြင်တွေ့ ရမည်ဖြစ်၍ ဆက်လက်လုပ်ဆောင်လိုပါက **Resume** ကိုနှိပ်ပါ။ သို့မဟုတ် လျှောက်ထားဆဲ Application Form ကို ဖျက်သိမ်းလိုပါက **Delete Draft** ကိုနှိပ်၍ ဖျက်သိမ်းနိုင်ပါသည်။Draft အတွင်း ရောက်ရှိနေသည့် Application များအား (၇) ရက်အတွင်းသာ Resume ပြုလုပ်နိုင်မည်ဖြစ်ပြီး (၇) ရက်ထက် ကျော်လွန်ပါက စနစ်မှ အလိုအလျှောက် Delete ပြုလုပ်သွားမည်ဖြစ်ပါသည်။

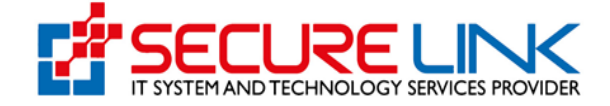

|          |                         |                     | •                   | ting <b>≞ <sup>47</sup> ω</b> υ:                                                                                                    |
|----------|-------------------------|---------------------|---------------------|----------------------------------------------------------------------------------------------------|
|          |                         |                     |                     |                                                                                                    |
| and 7 ca | ne time z twanzypinaniu | Onetime Draft A     | oplication          |                                                                                                    |
|          |                         |                     |                     |                                                                                                    |
| ūn       | and Name                | Date Of Application |                     |                                                                                                    |
| 366      | ann Ciear               |                     |                     |                                                                                                    |
|          |                         |                     |                     | ,<br>                                                                                                    |
| NO.      | of 1836428713876778     | Bhaeleigh Schwartz  | Uste Of Application | Action                                                                                                    |
|          |                         |                     |                     | - View                                                                                                    |
| 2.       | ul1635632101998723      | Helly Phillips      | 5un/31-10-2021      | Heranne     Districter Dault     we View                                                                                                    |
| 3.       | 0(1636632426194646      | Kiona Gothrie       | Sun/31-10-2021      | Contraction (Contraction)                                                                                                    |
| 4.       | 011635952503740049      | Penelope Cash       | Wed/03-11-2021      | Resume     Delete Draft     de View                                                                                                    |
| 5        | an635801610373675       | Stephanie Meadows   | TBU/04-11-2021      | Resume     B Delete Draft     an View                                                                                                    |
| н        | 0110330003030744848     | Secaldine Hianchard | 150/04 11 2021      | Resume      Delete Draft     Constant     Constant                                                                                                    |
| 7.       | ul1636985761388804      | Stephen Booth       | Thu/04-11-2021      | Historic Diali     Ar Maw                                                                                                    |
| 8.       | 0(1636974683683033      | Alme Harrell        | Mon/16-11-2021      | Hiranni     B Dalahi Dall     Se Viaw                                                                                                    |
| 0.       | ol1636974716294367      | Fullon Sanders      | Mon/15-11-2021      | C Heanne Delete Hault                                                                                                    |
| 10.      | 011636975360892489      | Reuben Allixon      | Mon/15-11-2021      | Resume     B Delete Draft     de View                                                                                                    |
| 11       | отака/амкикизиказа      | prand1              | 80081-11-2021       | Resume      Delete Draft     an View                                                                                                    |
| 12       | 611617550258448295      | Cathleen Acevedo    | M00/22 11 2021      | © Resume 🗈 Delete Draft<br>at View                                                                                                    |
| 18       | 011837677488764302      | Kareem Odonnell     | Mon/92 11 2021      | Recame Toleto Dull     Recame Security Security Secu |
| 14.      | ul1637670090532374      | Eleanor Michael     | Tuc/23-11-2021      | Chine Dall                                                                                                    |
| 15.      | ot1G30270209322737      | Amoxicap            | Tue/20-11-2021      | Resume     B Delete Dreft                                                                                                    |

Figure 6.1 Drafts Application